## **PROCESS FOR ON-LINE DOG LICENSE or BUSINESS CERT, ETC.**

1. <u>https://www.town.raynham.ma.us/</u>

## <u>Step 1</u>

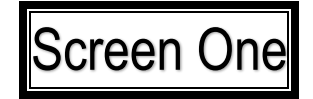

## 2. Click on On-line Licensing

e town.raynham.ma.us

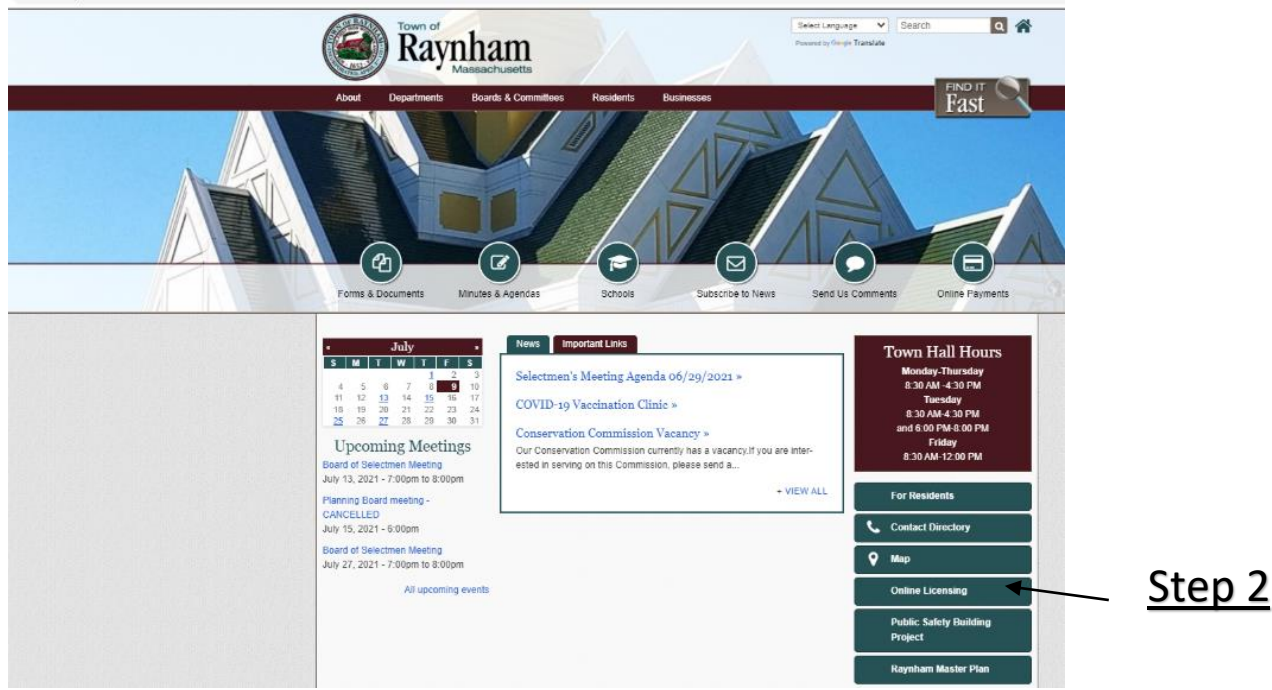

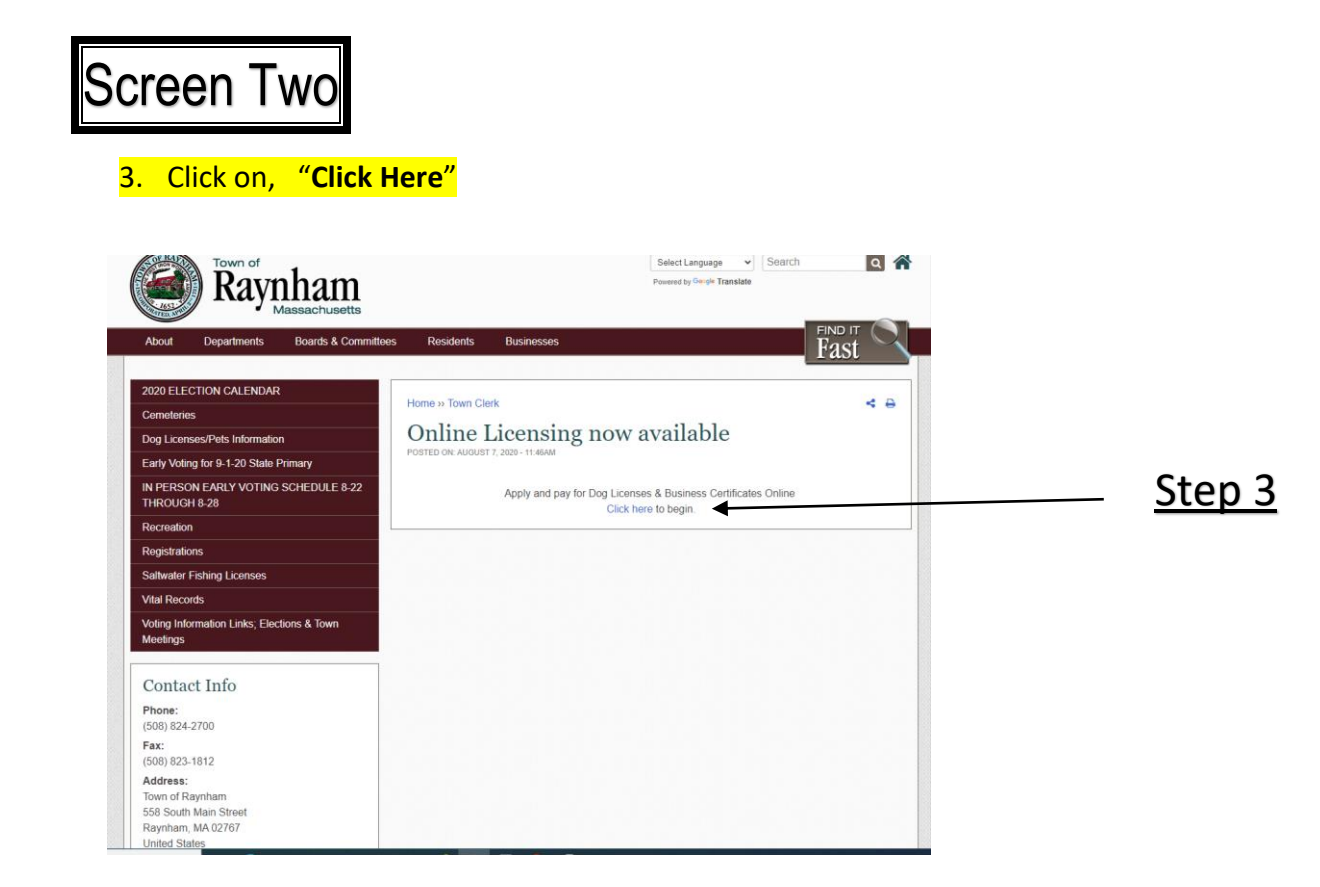

4. "SELECT" Dog License or Business Certificate, etc.

| Town Clerk                                                                                                    |               |                      |
|----------------------------------------------------------------------------------------------------|---------------|----------------------|
| Business Hours 2020:<br>Monday - Thursday:<br>8:30 am to 4:30 pm<br>Friday:<br>8:30 am to 12:00 pm<br>Tuesday Evenings: *<br>6:00 pm to 8:00 pm | Ste           | <u>p 4</u>           |
| Dog License<br>Apply for a dog license from the Town of Raynham.                                                                                | Select Dog Li | cense                |
| Business Certificate Application<br>Apply for a business certificate from the Town of Raynham.                                                  | Select OR     |                      |
| Discontinuance of a Business Certificate                                                                                                    | Select Busine | ss Cert. Application |
| Kennel License                                                                                                    | Select        |                      |

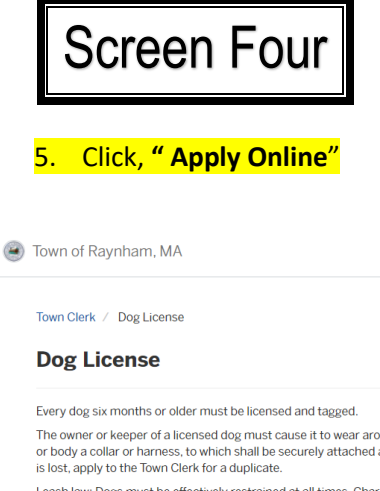

 Dog License

 Every dog six months or older must be licensed and tagged.

 The owner or keeper of a licensed dog must cause it to wear around its neck or body a collar or harness, to which shall be securely attached a tag. If a tag is lost, apply to the Town Clerk for a duplicate.

 Leash law: Dogs must be effectively restrained at all times. Charges under town by-law: 1st offense-written warning: 2nd offense- \$30; 3rd offense- \$50; 4th and subsequent offenses- \$100.

 Abandonment: Fines up to \$500 or 1 year imprisonment or both. (Mass. G.L. Ch 272, Sec. 77)

 Cruelty to animals: Fines up to \$500 or 1 year imprisonment or both. (Mass. G.L. Ch 272, Sec. 77)

 Poisoning: Fines up to \$100. (Mass. G.L. Ch 266, Sec. 47) Removing dog's Collar: Fines up to \$100 or 6 months imprisonment or both. (Mass. G.L. Ch 266, Sec. 47)

 Striking dog or cat with motor vehicle: Must be reported to owner, or keeper, or police officer. Failure to report: Fine up to \$50. (Mass. G.L. Ch 272, Sec. 70)

 Striking dog or cat with motor vehicle: Must be reported to owner, or keeper, or police officer. Failure to report: Fine up to \$50. (Mass. G.L. Ch 272, Sec. 806)

 Animal Control Officer, (508) 824-2741

Search Login Sign Up

Apply Online

Step 5

Town Clerk's Office, (508) 824-2700

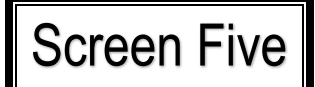

## 6. Log In <u>OR</u> Sign up

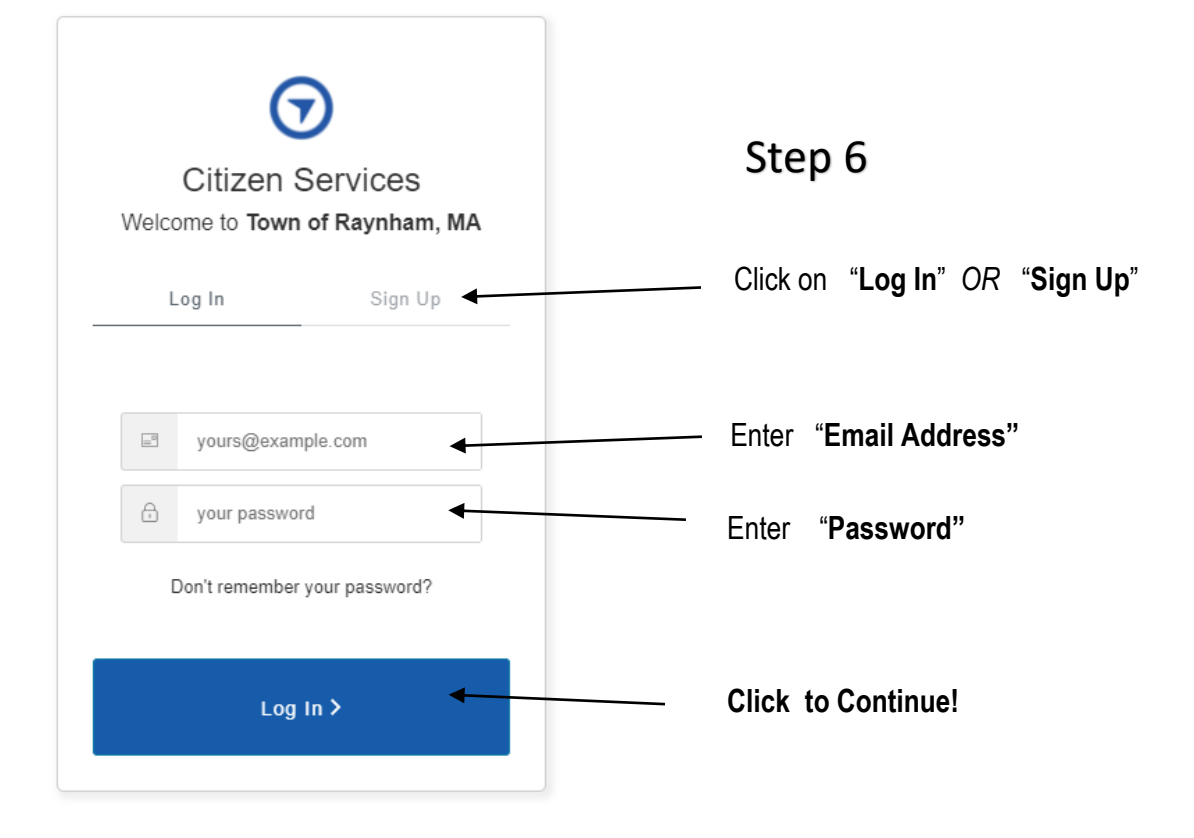